# Inline bus coupler for Ethernet with eight digital inputs and four digital outputs

## **AUTOMATION**

Data Sheet 7275\_en\_03

© PHOENIX CONTACT - 05/2008

## 1 Description

The bus coupler is the interface between the Ethernet network and the Inline installation system.

With the help of the bus coupler, 61 Inline devices can be connected at any position within an existing Ethernet system. The bus coupler and the Inline devices form one station with a maximum of 63 local bus devices. Here, the inputs and outputs of the bus coupler together form the first and second local bus devices.

Up to 16 PCP devices can be operated on the bus coupler.

#### Features

- 2 x Ethernet twisted pair according to 802.3 with auto negotiation and auto crossover connected via an integrated 3-port switch (2 external ports, 1 internal port)
- Transmission speeds of 10 Mbps and 100 Mbps
- Ethernet connection via 8-pos. RJ45 female connector
- Electrical isolation of Ethernet interface and logic
- Software interface: Modbus/TCP, Modbus/UDP or DDI (Device Driver Interface)

- Process data access via XML
- Ethernet TCP/IP
  - Management via SNMP
  - Integrated web server
- IP address setting via BootP (can be switched off)
- Automatic baud rate detection on the local bus (500 kbps or 2 Mbps)
- Diagnostic and status LEDs
   Eight digital inputs
- Four digital outputs
- Approved for use in zone 2 potentially explosive areas (observe the notes on page 11)

i

This data sheet is only valid in association with the IL SYS INST UM E user manual.

| 1 | Make sure you always use the latest documentation.                                                                 |
|---|----------------------------------------------------------------------------------------------------|
|   |                                                                                                    |
|   | A conversion table is available on the Internet at <u>www.download.phoenixcontact.com/general/7000_en_00.pdf</u> . |

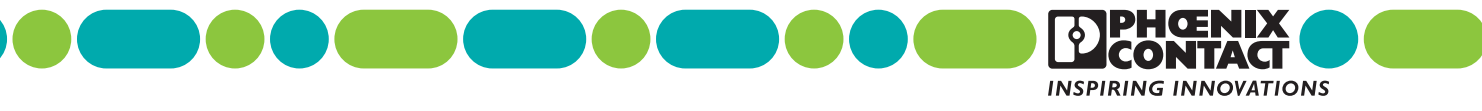

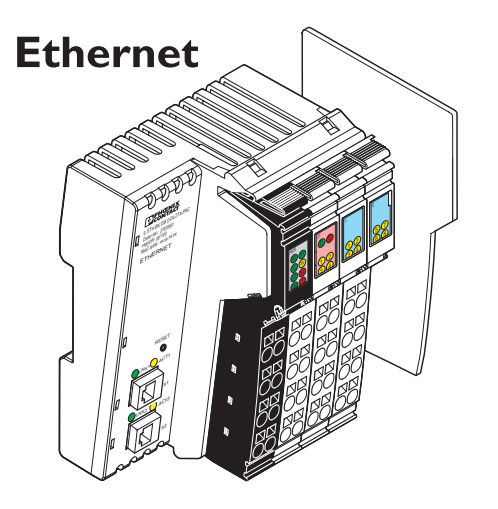

## **Table of contents**

| 1  | Description                                                | 1  |
|----|------------------------------------------------------------|----|
| 2  | Ordering data                                              | 3  |
| 3  | Technical data                                             | 4  |
| 4  | Circuit diagram                                            | 7  |
| 5  | Local diagnostic and status indicators                     | 8  |
| 6  | Reset button                                               | 9  |
| 7  | Connecting the supply, actuators, and sensors              | 9  |
| 8  | Notes on using the terminal in potentially explosive areas | 11 |
| 9  | Startup                                                    | 12 |
| 10 | Web-Based Management (WBM)                                 | 13 |
| 11 | Startup behavior of the bus coupler                        | 18 |
| 12 | Monitoring functions                                       | 20 |
| 13 | Modbus protocol                                            | 23 |
| 14 | Modbus/TCP PCP registers                                   | 28 |
| 15 | Device Driver Interface (DDI)                              | 29 |
| 16 | Firmware services                                          | 31 |
| 17 | PCP communication                                          | 32 |
| 18 | Simple Network Management Protocol - SNMP                  | 33 |
|    |                                                            |    |

# 2 Ordering data

#### Product

| Description                                                                                    | Туре                                                    | Order No.      | Pcs./Pkt. |
|------------------------------------------------------------------------------------------------|---------------------------------------------------------|----------------|-----------|
| Inline bus coupler for Ethernet                                                                | IL ETH BK DI8 DO4 2TX-PAC                               | 2703981        | 1         |
| including accessories (Inline connector, labeling fields and end plate)                        |                                                         |                |           |
|                                                                                                |                                                         |                |           |
| Accessories: Ethernet                                                                          |                                                         |                |           |
| Description                                                                                    | Туре                                                    | Order No.      | Pcs./Pkt. |
| Gray RJ45 connector set for linear cable                                                       | FL PLUG RJ45 GR/2                                       | 2744856        | 2         |
| Green RJ45 connector set for crossed cable                                                     | FL PLUG RJ45 GN/2                                       | 2744571        | 2         |
| Double sheathed Ethernet cable                                                                 | FL CAT5 HEAVY                                           | 2744814        | 1         |
| Flexible Ethernet cable                                                                        | FL CAT5 FLEX                                            | 2744830        | 1         |
| Assembly tool for RJ45 connector                                                               | FL CRIMPTOOL                                            | 2744869        | 1         |
| Accessories, Additional system components                                                      |                                                         |                |           |
| Accessories: Additional system components                                                      |                                                         |                |           |
| Description                                                                                    |                                                         |                |           |
| FO interface converters for data conversion and data transmission using fiber                  | optics (see INTERFACE catalog)                          |                |           |
| Power supply units for supplying the bus coupler (see INTERFACE catalog)                       |                                                         |                |           |
| Accessories. Commenter on ventorement item                                                     |                                                         |                |           |
| Accessories: Connector as replacement item                                                     |                                                         | <b>•</b> • • • |           |
| Description                                                                                    | Туре                                                    | Order No.      | Pcs./Pkt. |
| Connector set for Inline bus coupler with connected I/Os                                       | IL BKDIO-PLSET                                          | 2878599        | 1         |
| Accessories: Other                                                                             |                                                         |                |           |
| Accessories: Other                                                                             |                                                         | <b>a</b> 1 11  |           |
| Description                                                                                    | Туре                                                    | Order No.      | Pcs./Pkt. |
| Quick mounting end clamp for securing the module/the Inline station on the                     | CLIPFIX 35-5                                            | 3022276        | 50        |
| Inline station                                                                                 |                                                         |                |           |
| End clamp for securing the module/the Inline station on the DIN rail for a                     | E/AL-NS 35                                              | 1201662        | 10        |
| vertical mounting position; above and below the module/Inline station                          |                                                         |                |           |
| Keying profile                                                                                 | IL CP                                                   | 2742683        | 100       |
| Zack marker strip to label the terminals                                                       | ZB 6 see CLIPLINE catalog<br>ZB 12 see CLIPLINE catalog |                |           |
| DIN EN 50022 DIN rail, 2 meters                                                                | NS 35/7,5 PERF                                          | 0801733        | 1         |
|                                                                                                | NS 35/7,5 UNPERF                                        | 0801681        | 1         |
| Documentation                                                                                  |                                                         |                |           |
| Description                                                                                    | Туре                                                    | Order No       | Dee /Dkt  |
| "Automation Terminals of the Inline Draduat Dange" user menual                                 |                                                         |                | - C3./FKL |
| Automation Terminals of the Inline Product Range user manual                                   |                                                         | 2098737        | 1         |
| "I/O Terminals at Bus Couplers" application note                                               |                                                         | 9015358        | 1         |
| application note                                                                               | AH EN IL EX ZONE 2                                      |                |           |
| "Driver Reference Manual for G4-Based Controller Boards Using PC Bus and Ethernet" user manual | IBS PC SC SWD UM E                                      | 2745172        | 1         |
| "Firmware Services and Error Messages" user manual                                             | IBS SYS FW G4 UM E                                      | 2745185        | 1         |
| "Peripherals Communication Protocol (PCP)" user manual                                         | IBS SYS PCP G4 UM E                                     | 2745169        | 1         |

## 3 Technical data

| General data                                    |                                                                                                    |
|-------------------------------------------------|----------------------------------------------------------------------------------------------------|
| Housing dimensions (width x height x depth)     | 80 mm x 121 mm x 70 mm                                                                                |
| Weight                                          | 260 g (with connectors)                                                                               |
| Ambient temperatures (operation)                | -25°C to +55°C                                                                                        |
| Ambient temperature (storage)                   | -25°C to +85°C                                                                                        |
| Humidity (operation/storage/transport)          | 10% to 95% according to EN 61131-2                                                                    |
| Air pressure (operation/storage/transport)      | 70 kPa to 106 kPa (up to 3000 m above sea level)                                                      |
| Degree of protection                            | IP20 according to IEC 60529                                                                           |
| Class of protection                             | Class 3 according to EN 61131-2, IEC 61131-2                                                          |
| Connection data for Inline connectors           |                                                                                                    |
| Connection type                                 | Spring-cage terminals                                                                                 |
| Conductor cross-section                         | 0.2 mm <sup>2</sup> to 1.5 mm <sup>2</sup> (solid or stranded), 24 - 16 AWG                           |
| System data                                     |                                                                                                    |
| Number of devices per station                   | 63, maximum (including two devices on the bus coupler)                                                |
| Maximum number of I/O data                      | 512 bytes                                                                                             |
| Transmission speed on the local bus             | 500 kbps or 2 Mbps (automatic detection)                                                              |
| Maximum power supply at U <sub>L</sub> (7.5 V)  | 0.8 A, maximum                                                                                        |
| Maximum power supply at UANA                    | 0.5 A, maximum                                                                                        |
| Maximum power supply at U <sub>S</sub>          | 8 A, maximum                                                                                          |
| Maximum power supply at U <sub>M</sub>          | 8 A, maximum                                                                                          |
|                                                 |                                                                                                    |
| Interfaces                                      |                                                                                                    |
| Ethernet interface                              |                                                                                                    |
| Number                                          | Two                                                                                                   |
|                                                 | 10Base-T and 100Base-TX with auto negotiation and auto crossover                                      |
| Connection format                               | 8-pos. RJ45 female connector on the bus coupler                                                       |
| Transmission speed                              | 10 Mbps (10Base-T), 100 Mbps (100Base-TX)                                                             |
|                                                 | Half duplex, full duplex (automatic detection)                                                        |
| Connection method                               | Twisted pair cable, CAT 5, RJ45 female connector                                                      |
| Inline local bus                                |                                                                                                    |
| Connection                                      | Data routing                                                                                          |
| <ul> <li>Limitation through software</li> </ul> | 61, maximum                                                                                           |
| - Limitation through power supply unit          | Maximum logic current consumption of the connected local bus modules: $I_{max} \leq 0.8 \text{ A DC}$ |
|                                                 |                                                                                                    |

Observe the logic current consumption of each device when configuring an Inline station. This information is given in every module-specific data sheet. The current consumption can differ depending on the individual module. The permissible number of devices that can be connected therefore depends on the specific station structure.

## Supply voltage for $U_{BK}, U_S,$ and $U_M$

| Recommended cable lengths                   | 30 m, maximum; routing cables through outdoor areas is not admissible |
|---------------------------------------------|-----------------------------------------------------------------------|
| Continuation                                | Via potential routing                                                 |
| Nominal value                               | 24 V DC                                                               |
| Permissible range (according to EN 61131-2) | 19.2 V to 30 V (ripple included)                                      |
|                                             |                                                                       |

(!)

1

**NOTE:** Module damage due to overload

This 24 V area must be externally protected. The power supply unit must be able to supply 4 times the nominal current of the external fuse, to ensure that it trips in the event of an error.

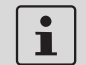

The bus coupler supply  $U_{BK}$  (24 V) generates the communications power  $U_L$  (7.5 V) and the analog supply  $U_{ANA}$  (24 V).

| Current consumption/power consumption                     |                                                                      |
|-----------------------------------------------------------|----------------------------------------------------------------------|
| Current consumption from U <sub>BK</sub> (24 V)           |                                                                      |
| Current consumption of module electronics                 | 0.08 A, maximum                                                      |
| Current consumption of local bus (800 mA load at 7.5 V)   | 0.4 A, maximum                                                       |
| Current consumption from U <sub>ANA</sub> (24 V)          | 0.5 A, maximum                                                       |
| Total current consumption from U <sub>BK</sub>            | 0.98 A, maximum                                                      |
| Current consumption from U <sub>S</sub> (24 V)            | 3 mA +4 mA for each output set + load, typical; 8 A, maximum         |
| Current consumption from $U_M$ (24 V)                     | 3 mA 3 mA for each output set + load, typical; 8 A, maximum          |
| Power dissipation of entire device                        | 3 W, typical                                                         |
|                                                           |                                                                      |
| Digital outputs                                           |                                                                      |
| Number                                                    | 4                                                                    |
| Connection method for actuators                           | 2 and 3-wire technology                                              |
| Nominal output voltage U <sub>OUT</sub>                   | 24 V DC                                                              |
| Differential voltage for Inom                             | < 1 V                                                                |
| Nominal current I <sub>nom</sub> per channel              | 0.5 A                                                                |
| Total current                                             | 2 A                                                                  |
| Nominal load                                              |                                                                      |
| Ohmic                                                     | 12 W                                                                 |
| Lamp                                                      | 12 W                                                                 |
| Inductive                                                 | 12 VA (1.2 H)                                                        |
| Switching frequency with nominal inductive load           | 0.5 Hz (1.2 H), maximum                                              |
| Overload response                                         | Auto restart                                                         |
| Response with inductive overload                          | Output may be damaged                                                |
| Reverse voltage protection against short pulses           | Protected against reverse voltages                                   |
| Resistance to permanently applied reverse voltages        | Protected against reverse voltages, permissible current 2 A, maximum |
| Response upon power down                                  | The output follows the supply voltage without delay.                 |
| Limitation of the voltage induced on circuit interruption | -30 V, approximately                                                 |
| Overcurrent shutdown                                      | 0.7 A, minimum                                                       |
| Maximum output current when switched off                  | 10 μΑ                                                                |

1

When not loaded, a voltage can be measured even at an output that is not set.

## **Digital inputs**

| Number                                 | 8                                                                     |
|----------------------------------------|-----------------------------------------------------------------------|
| Connection method for sensors          | 2 and 3-wire technology                                               |
| Input design                           | According to EN 61131-2 Type 1                                        |
| Definition of switching thresholds     |                                                                       |
| Maximum low-level voltage              | U <sub>Lmax</sub> < 5 V                                               |
| Minimum high-level voltage             | U <sub>Hmin</sub> > 15 V                                              |
| Common potentials                      | Sensor supply U <sub>M</sub> , ground                                 |
| Nominal input voltage U <sub>IN</sub>  | 24 V DC                                                               |
| Permissible range                      | -30 V < U <sub>IN</sub> < +30 V DC                                    |
| Nominal input current for UIN          | 3 mA, typical                                                         |
| Current flow                           | Limited to 3 mA, maximum                                              |
| Delay time                             | < 500 ms                                                              |
| Permissible cable length to the sensor | 100 m                                                                 |
| Use of AC sensors                      | AC sensors in the voltage range $< U_{IN}$ are limited in application |

| Safety equipment                                                           |                                |                                                                                                    |  |
|----------------------------------------------------------------------------|--------------------------------|----------------------------------------------------------------------------------------------------|--|
| Supply voltage                                                             |                                |                                                                                                    |  |
| Surge voltage                                                              |                                | Yes, suppressor diode 35 V                                                                                 |  |
| Polarity reversal                                                          |                                | Yes, suppressor diode 35 V                                                                                 |  |
| Digital outputs                                                            |                                |                                                                                                    |  |
| Short circuit                                                              |                                | Yes, integrated free running circuit in the output chip                                                    |  |
| Overload                                                                   |                                | Yes, integrated free running circuit in the output chip                                                    |  |
| Digital inputs                                                             |                                |                                                                                                    |  |
| Polarity reversal                                                          |                                | Yes, diode connected in series as protection against polarity reversal                                     |  |
| Error message sent to the higher-level of                                  | control system                 |                                                                                                    |  |
| Sensor supply not present                                                  | -                              | Yes                                                                                                    |  |
| Actuator supply not present                                                |                                | Yes                                                                                                    |  |
| Short circuit/overload of an output                                        |                                | Yes                                                                                                    |  |
| Mechanical requirements                                                    |                                |                                                                                                    |  |
| Vibration test; sinusoidal vibrations according to IEC 600<br>EN 60068-2-6 | 068-2-6;                       | 5g load, 2 hours in each direction                                                                         |  |
| Shock test according to IEC 60068-2-27; EN 60068-2-27                      |                                | 25g load for 11 ms, half sinusoidal wave,<br>three shocks in each direction and orientation                |  |
| Conformance with EMC Directive 2004/                                       | 108/EC                         |                                                                                                    |  |
| Noise immunity test according to EN 61                                     | 000-6-2                        |                                                                                                    |  |
| Electrostatic discharge (ESD)                                              | EN 61000-4-2/<br>IEC 61000-4-2 | Criterion B<br>6 kV contact discharge<br>8 kV air discharge                                                |  |
| Electromagnetic fields                                                     | EN 61000-4-3<br>IEC 61000-4-3  | Criterion A<br>Field strength: 10 V/m                                                                      |  |
| Fast transients (burst)                                                    | EN 61000-4-4/<br>IEC 61000-4-4 | Criterion A<br>All interfaces: 1 kV<br>Criterion B<br>All interfaces: 2 kV                                 |  |
| Surge voltage                                                              | EN 61000-4-5/<br>IEC 61000-4-5 | Criterion B<br>DC supply cables:<br>0.5 kV / 1 kV (symmetrical/asymmetrical)<br>Fieldbus cable shield 1 kV |  |
| Conducted interference                                                     | EN 61000-4-6<br>IEC 61000-4-6  | Criterion A<br>Test voltage 10 V                                                                           |  |
| Noise emission test according to EN 61000-6-4                              |                                |                                                                                                    |  |
| Noise emission of housing                                                  | EN 55011                       | Class A                                                                                                    |  |
|                                                                            |                                |                                                                                                    |  |
| Approvals                                                                  |                                |                                                                                                    |  |

For the latest approvals, please visit <u>www.download.phoenixcontact.com</u> or <u>www.eshop.phoenixcontact.com</u>.

7

PHOENIX CONTACT

IL ETH BK DI8 DO4 2TX-PAC

# 4 Circuit diagram

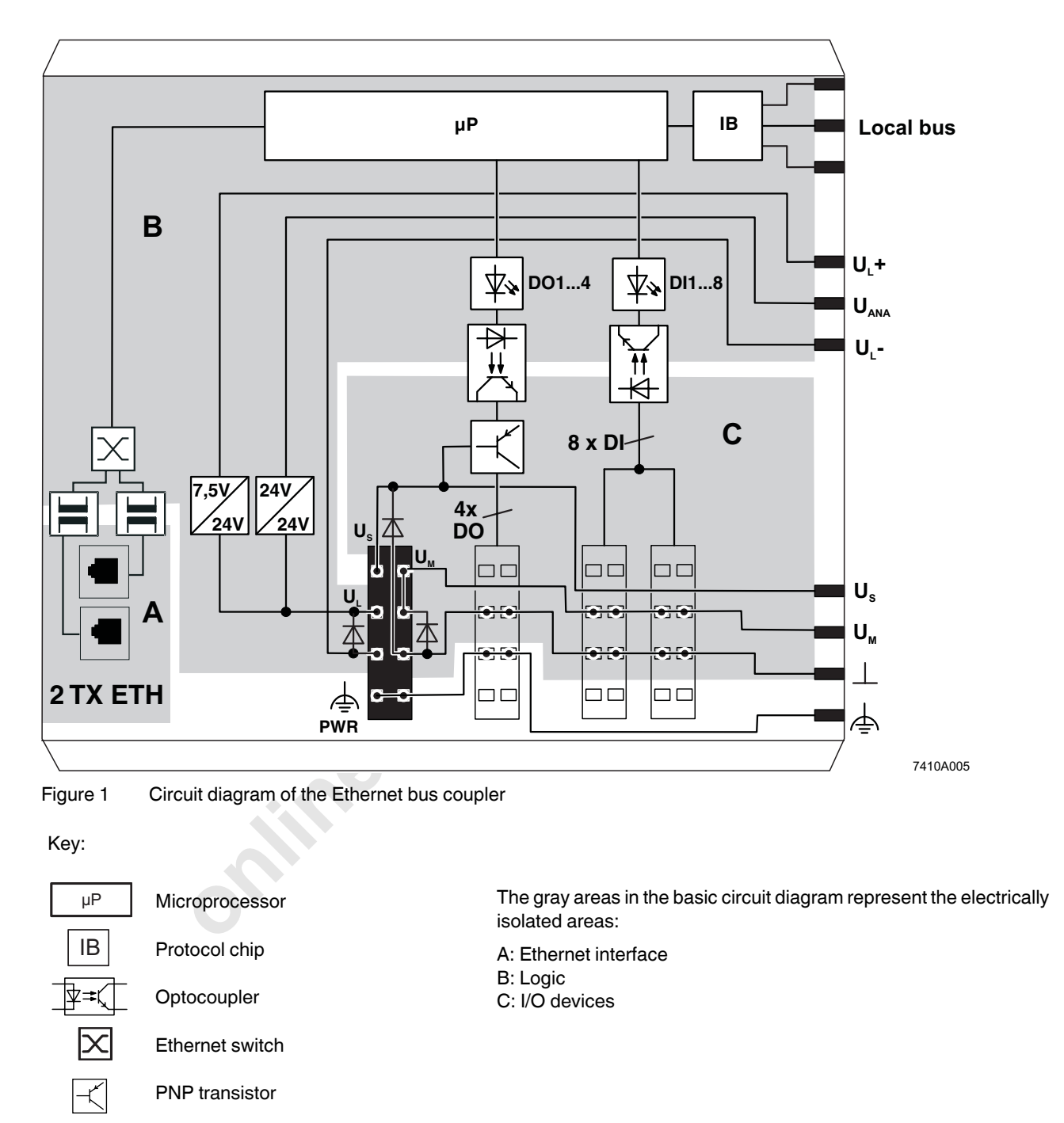

Transmitter with electrical isolation

7275\_en\_03

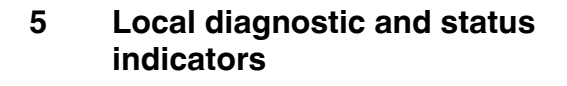

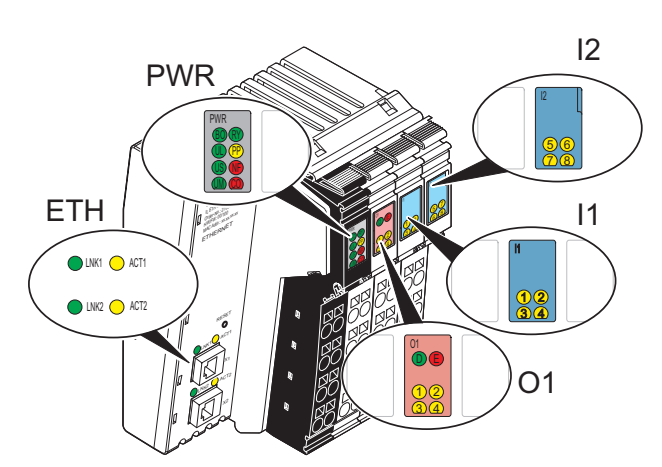

Figure 2 Indicators on the bus coupler

| LED  | Color   | Status       | Meaning                                                                         |
|------|---------|--------------|---------------------------------------------------------------------------------|
| ETH/ | PWR: Et | hernet       |                                                                                 |
| LNK  | Green   |              | Link of port 1/2                                                                |
| 1/2  |         | ON           | Connection via Ethernet to a module via port 1/2 established.                   |
|      |         | OFF          | No connection established via port 1/2                                          |
| ACT  | Yellow  |              | Activity on port 1                                                              |
| 1/2  |         | ON           | Transmission or reception of<br>Ethernet telegrams at port 1/2                  |
|      |         | OFF          | No transmission or reception of<br>Ethernet telegrams at port 1/2               |
| BO   | Green   |              | Bootloader (Boot)                                                               |
|      |         | ON           | Boot loader active, firmware started                                            |
|      |         | Flashing     | Waiting for BootP reply                                                         |
|      |         | OFF          | Firmware started successfully                                                   |
| RY   | Green   | $\mathbf{D}$ | Ready                                                                           |
|      |         | ON           | Connection to a process data<br>client (Modbus/TCP (UDP) or<br>DDI) established |
|      |         | Flashing     | Firmware ready to operate                                                       |
|      |         | OFF          | Firmware not active                                                             |
| PP   | Yellow  |              | Plug and Play                                                                   |
|      |         | ON           | Plug and play mode active                                                       |
|      |         | OFF          | Plug and play mode not active                                                   |

| ſ | LED   | Color    | Status     | Meaning                                                                                                    |
|---|-------|----------|------------|----------------------------------------------------------------------------------------------------|
|   | NF    | Red      |            | Network Failure                                                                                                    |
|   |       |          | ON         | A network error occurred. The<br>monitoring function detected an<br>error or the process data<br>watchdog was activated. |
|   |       |          | OFF        | No network error, normal state                                                                                           |
| Ī | CO    | Red      |            | COnfiguration                                                                                                    |
|   |       |          | ON         | The active station configuration<br>differs from the saved<br>configuration                                              |
|   |       |          | OFF        | The active station configuration matches the saved configuration                                                         |
| Ī | PWR:  | Power    |            |                                                                                                    |
| Ī | UL    | Green    |            | U <sub>Logic</sub>                                                                                                    |
|   |       |          | ON         | 24 V bus coupler supply / internal                                                                                       |
|   |       |          |            | communications power present                                                                                             |
|   |       |          | OFF        | 24 V bus coupler supply / internal                                                                                       |
|   |       |          |            | present                                                                                                    |
|   | US    | Green    |            | U <sub>Segment</sub>                                                                                                    |
|   |       |          | ON         | 24 V segment circuit supply /<br>internal communications power<br>present                                                |
|   |       |          | OFF        | 24 V segment circuit supply /<br>internal communications power<br>not present                                            |
|   | UM    | Green    |            | U <sub>Main</sub>                                                                                                    |
|   |       |          | ON         | 24 V main circuit supply / internal communications power present                                                         |
|   |       |          | OFF        | 24 V I/O supply / internal<br>communications power not                                                                   |
| ł | 01· D | iagnost  | ics of the | Inline station/diagnostics and                                                                                           |
|   | statu | s of the | outputs    |                                                                                                    |
|   | D     | Green    |            | Diagnostics                                                                                                    |
|   |       |          | ON         | Data transmission within the station active                                                                              |
|   |       |          | Flashing   | Data transmission within the station not active                                                                          |
| Ī | Е     | Red      |            | Error                                                                                                    |
|   |       |          | ON         | Short circuit/overload at one of the outputs                                                                             |
|   |       |          | OFF        | No short circuit/overload of<br>outputs                                                                                  |
| ľ | 1-4   | Yellow   |            | 0104                                                                                                    |
|   |       |          | ON         | Output active                                                                                                    |
|   |       |          | OFF        | Output not active                                                                                                    |

| LED                      | Color  | Status | Meaning          |
|--------------------------|--------|--------|------------------|
| I1: Status of the inputs |        |        |                  |
| 1-8                      | Yellow |        | l1 l8            |
|                          |        | ON     | Input active     |
|                          |        | OFF    | Input not active |

#### 6 **Reset button**

The reset button is located on the front of the bus coupler. It has two functions:

- Restarting the bus coupler \_
- Restoring the default settings \_

To restore the default settings (see page 12), hold down the reset button when applying the power supply.

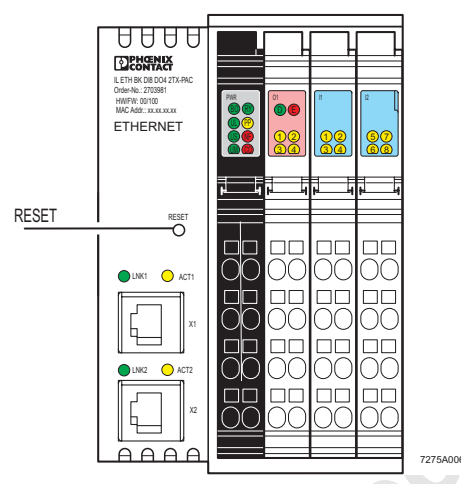

Figure 3 Reset button

#### 7 Connecting Ethernet, the supply, actuators, and sensors

#### 7.1 **Ethernet connection**

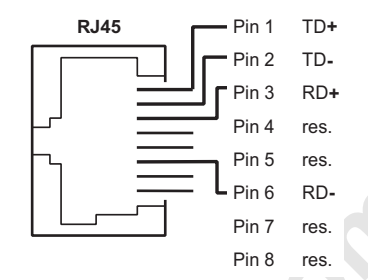

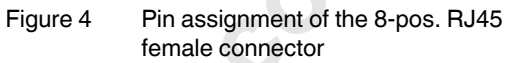

Connect Ethernet to the bus coupler via an 8-pos. RJ45 connector. Please refer to the pin assignment in the following table:

| Pin | Assignment              |
|-----|-------------------------|
| 1   | TxD + (transmit data +) |
| 2   | TxD - (transmit data -) |
| 3   | RxD + (receive data +)  |
| 4   | Reserved                |
| 5   | Reserved                |
| 6   | RxD - (receive data -)  |
| 7   | Reserved                |
| 8   | Reserved                |

| i | Both<br>funct |
|---|---------------|
| • | Shie          |

Ethernet interfaces have an auto crossover tion.

## eld

The shielding ground of the connected twisted pair cables is electrically connected with the socket. When connecting network segments, avoid ground loops, potential transfers, and voltage equalization currents via the braided shield.

# 1

## Observe the bending radii

The housing dimensions specified under "General data" on page 4 refer to the bus coupler with Inline connectors without Ethernet connection. When installing the bus coupler in a control box observe the bending radii of the Ethernet cables and the connectors used (e.g., FL CAT5 FLEX: 30 mm for permanent installation and FL CAT5 HEAVY: 30 mm without outer sheath and 45 mm with outer sheath; see also www.interbusclub.com/itc/eth/). To keep these bending radii use angled RJ45 connectors, if required.

### 7.2 Connecting the supply, actuators, and sensors

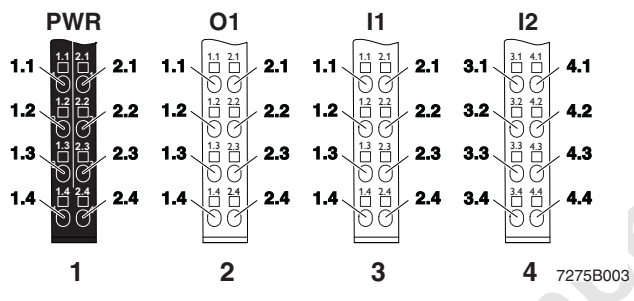

Figure 5 Terminal point assignment of the Inline connectors

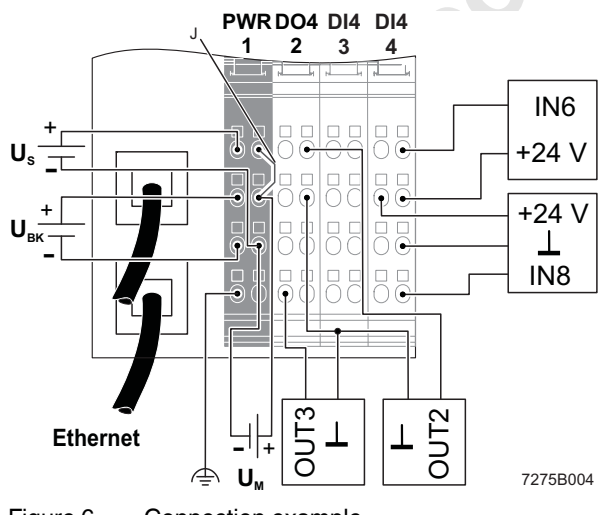

Figure 6 Connection example

## J: Internal jumper

Connect the bus coupler according to Figure 6.

#### Terminal point assignment of the power connector (1)

| Termin<br>points | nal Assignment Ter<br>poi                                                                                                    |                                                                                                    | Terminal points | Assignment                          |  |
|------------------|----------------------------------------------------------------------------------------------------|----------------------------------------------------------------------------------------------------|-----------------|-------------------------------------|--|
| 1.1              |                                                                                                    | U <sub>S</sub>                                                                                                    | U <sub>M</sub>  |                                     |  |
| 1.2              |                                                                                                    | U <sub>BK</sub>                                                                                                    | 2.2             | U <sub>M</sub>                      |  |
| 1.3              |                                                                                                    | GND U <sub>BK</sub>                                                                                                    | 2.3             | GND U <sub>M</sub> , U <sub>S</sub> |  |
| 1.4              |                                                                                                    | Functional earth ground (FE)                                                                                                 | 2.4             | Functional earth ground (FE)        |  |
|                  | NC<br>Th<br>op<br>VC                                                                                                    | NOTE: Malfunction<br>The module is designed exclusively for SELV<br>operation according to IEC 950 / EN 60950 /<br>VDE 0805. |                 |                                     |  |
| 1                | For information on the power supplies, please refer to the IL SYS INST UM E user manual.                                                                                 |                                                                                                    |                 |                                     |  |
| i                | Terminal points 1.3 and 2.3 on the connector can<br>be jumpered if the same reference potential is to<br>be used for the communications power and the<br>segment voltage |                                                                                                    |                 |                                     |  |

#### Terminal point assignment of the output connector (2)

| Terminal points | Assignment | Terminal points | Assignment |
|-----------------|------------|-----------------|------------|
| 1.1             | OUT1       | 2.1             | OUT2       |
| 1.2             | GND        | 2.2             | GND        |
| 1.3             | FE         | 2.3             | FE         |
| 1.4             | OUT3       | 2.4             | OUT4       |

#### Terminal point assignment of the input connector (3)

| Terminal points | Assignment     | Terminal points | Assignment     |
|-----------------|----------------|-----------------|----------------|
| 1.1             | IN1            | 2.1             | IN2            |
| 1.2             | U <sub>M</sub> | 2.2             | U <sub>M</sub> |
| 1.3             | GND            | 2.3             | GND            |
| 1.4             | IN3            | 2.4             | IN4            |

#### Terminal point assignment of the input connector (4)

| Terminal points | Assignment     | Terminal points | Assignment     |
|-----------------|----------------|-----------------|----------------|
| 3.1             | IN5            | 4.1             | IN6            |
| 3.2             | U <sub>M</sub> | 4.2             | U <sub>M</sub> |
| 3.3             | GND            | 4.3             | GND            |
| 3.4             | IN7            | 4.4             | IN8            |

## 8 Notes on using the terminal in potentially explosive areas

# Approval according to EC Directive 94/9 (ATEX) 😥 II 3G Ex nAC IIC T4 X

This Inline terminal conforms to the requirements of protection type "n" and can be installed in a zone 2 potentially explosive area. This Inline terminal is a category 3G item of electrical equipment.

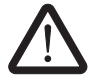

#### WARNING: Explosion hazard Only Inline terminals that are approved for use in potentially explosive areas may be snapped next to this Inline terminal.

Before using an Inline terminal in a zone 2 potentially explosive area, check that the terminal has been approved for installation in this area.

For a list of terminals approved for use in zone 2 potentially explosive areas, please refer to the AH EN IL EX ZONE 2 application note.

Check the labeling on the Inline terminal and the packaging (see Figure 7).

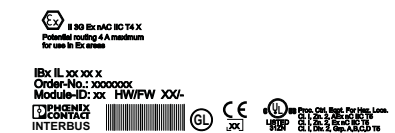

Figure 7 Typical labeling of terminals for use in potentially explosive areas

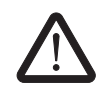

#### WARNING: Explosion hazard

Before startup, ensure that the following points and instructions are observed.

- 1. When working on the Inline terminal, always disconnect the supply voltage.
- 2. The Inline terminal may only be installed, started up, and maintained by qualified specialist personnel.
- 3. Install the Inline terminals in a control cabinet or metal housing. The minimum requirement for both items is IP54 protection according to EN 60529.
- 4. The Inline terminal must not be subject to mechanical strain and thermal loads, which exceed the limits specified in the product documentation.
- 5. The Inline terminal must not be repaired by the user. Repairs may only be carried out by the manufacturer. The Inline terminal is to be replaced by an approved terminal of the same type.
- 6. Only category 3G equipment may be connected to Inline terminals in zone 2.
- 7. Observe all applicable standards and national safety and accident prevention regulations for installing and operating equipment.

#### Restrictions

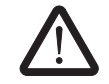

#### WARNING: Explosion hazard

When using terminals in potentially explosive areas, observe the technical data and limit values specified in the corresponding documentation (user manual, data sheet, package slip).

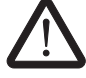

**WARNING:** Explosion hazard Restrictions regarding the Inline system

Please make sure that the **maximum permissible current of 4 A** flowing through potential jumpers  $U_M$  and  $U_S$  (total current) is not exceeded when using the Inline terminals in potentially explosive areas.

The supply of  $U_M$  and  $U_S$  at the bus coupler must not exceed 4 A.

# 9 Startup

## 9.1 Default upon delivery/default settings

By default upon delivery, the following functions and features are available:

| _ | IP Configuration                   |                               |
|---|------------------------------------|-------------------------------|
|   | IP Address                         | 0.0.0.0                       |
|   | Subnet Mask:                       | 0.0.0.0                       |
|   | Default Gateway:                   | 0.0.0.0                       |
|   | BootP Requests:                    | Enable                        |
| _ | Software Update                    |                               |
|   | Software Update on Next<br>Reboot: | Disable                       |
|   | TFTP Server IP Address:            | 0.0.00                        |
|   | Downloadable File Name:            | c2703981.fw                   |
| _ | System Identification              |                               |
|   | Name of Device:                    | IL ETH BK DI8 DO4<br>2TX-PAC  |
|   | Description:                       | Ethernet bus terminal         |
|   | Physical Location:                 | Unknown                       |
|   | Contact:                           | Unknown                       |
| - | Process Data Monitoring            |                               |
|   | Process Data Watchdog<br>Timeout:  | 500 ms                        |
|   | Fault Response Mode:               | Reset Fault Mode<br>(Default) |
| - | Plug and Play Mode                 | Enable                        |
|   | Expert Mode                        | Disable                       |
|   |                                    |                               |

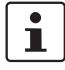

By default upon delivery, the bus coupler has no valid IP parameters.

## 9.2 Starting the firmware

Once you have connected the power to the bus coupler, the firmware is started. The following LED sequence is shown:

| Display     | Meaning                        |  |
|-------------|--------------------------------|--|
| BO flashing | Bootloader is started          |  |
|             | BootP requests are transmitted |  |
| BO ON       | Extracting firmware            |  |
| BO OFF      | Firmware started               |  |
| RY flashing | Firmware ready to operate      |  |

#### 9.3 Sending BootP requests

#### Initial startup:

During initial startup, the bus coupler transmits BootP requests without interruption until it receives a valid IP address. The requests are transmitted at varying intervals (2 s, 4 s, 8 s, 2 s, 4 s, etc.) so that the network is not loaded unnecessarily.

If valid IP parameters are received, they are saved as configuration data by the bus coupler.

## Further restarts:

If the bus coupler already has valid configuration data and BootP is not disabled, it only transmits three more BootP requests on a restart. If it receives a BootP reply, the new parameters are saved. If the bus coupler does not receive a reply, it starts with the previous configuration. If BootP is disabled and a valid configuration is available, the bus coupler starts immediately.

| i |  |
|---|--|
| i |  |

For the definition of the IP address via BootP, you can use any BootP server available.

To check whether BootP is disabled, refer to the "IP Configuration" menu in WBM, see page 14.

#### 10 Web-Based Management (WBM)

The bus coupler has a web server, which generates the required pages for web-based management and, depending on the requirements of the user, sends them to the Factory Manager or a standard web browser. Webbased management can be used to access static information (e.g., technical data, MAC address) or dynamic information (e.g., IP address, status information) or to change the configuration (password-protected).

#### **Calling Web-Based Management** 10.1

The IL ETH BK DI8 DO4 2TX-PAC web server can be addressed using the IP address if configured correspondingly. The bus coupler homepage is accessed by entering the URL "http://IP address".

Example: http://172.16.113.38

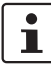

If you cannot access the WBM pages, check the connection settings in your browser and deactivate the proxy, if set.

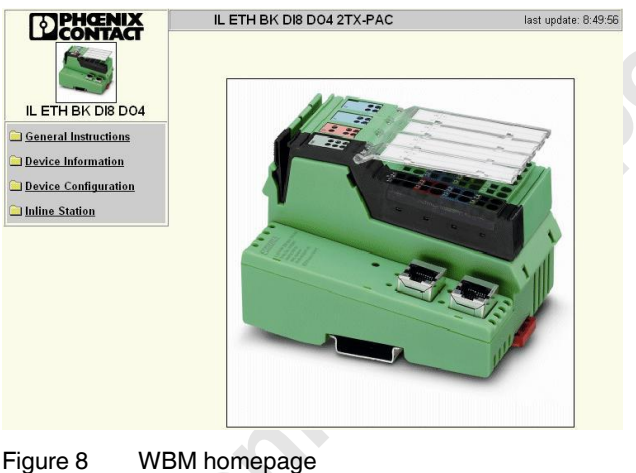

Figure 8

#### 10.2 Structure of the web pages

The web pages for the Ethernet bus coupler are divided into two sections. The left-hand side has the selection menu with the relevant submenus. The right-hand side displays the information related to the menu item. Static and dynamic information about the bus coupler can be found in the following menus.

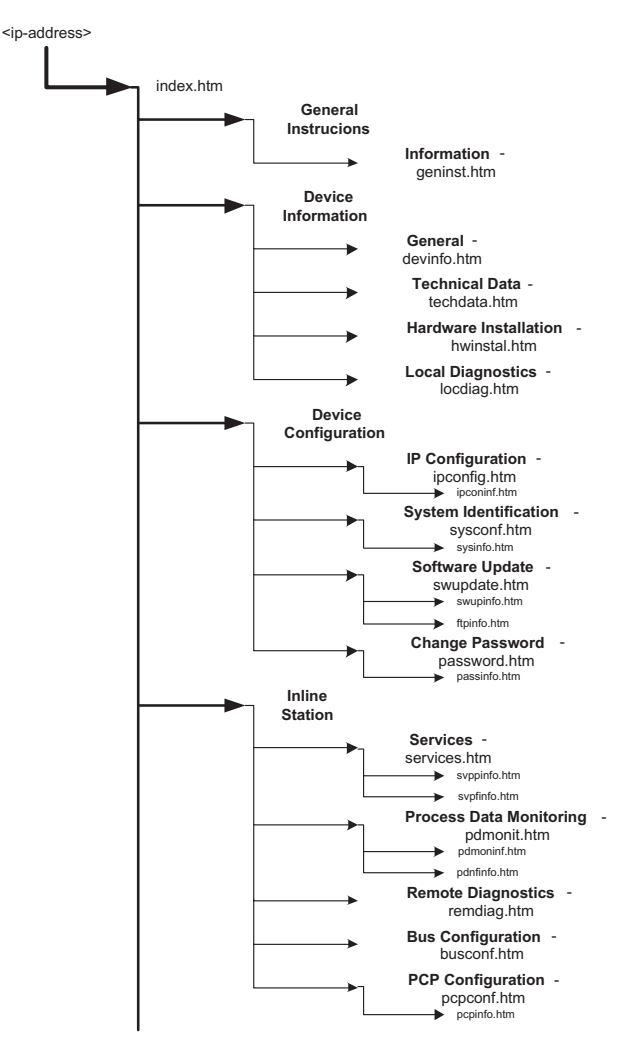

Structure of the web pages Figure 9

#### 10.3 "IP Configuration" menu

Figure 9 illustrates the set IP parameters and addressing mechanism. To change the IP parameters via WBM, BootP Requests must be set to Disable or BootP requests to the bus coupler must not be answered (no BootP server can be active in the network).

|                                               | 172.16.113.38                               |                               |
|-----------------------------------------------|---------------------------------------------|-------------------------------|
| Subnet Mask                                   | 255.255.255.0                               |                               |
| Default-Gateway                               | 0.0.0.0                                     |                               |
| decimal notation (e.g<br>reboot of the IL ETH | ., 172.16.16.230). The chang<br>BK DI8 DO4. | es will take effect after the |
|                                               |                                             | 1.165050                      |
|                                               |                                             |                               |
|                                               | C Enable                                    | Disable                       |
| BootP Requests                                |                                             |                               |

Figure 10 "IP Configuration" menu

#### 10.4 Password protection

All status changes to the bus coupler require the entry of a password. The password can be changed at any time. Your unique password must be between four and twelve characters long (note that the password is case-sensitive). By default upon delivery, the password is "private".

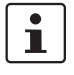

If you forget the password, the only way to access the bus coupler again is to reset the entire configuration using the reset button.

#### 10.5 Firmware update via WBM and TFTP

The following steps must be carried out when executing a firmware update using WBM:

- In WBM click on "Device Configuration" and then "Software Update". Enter the IP address of the TFTP server in the "TFTP Server IP Address" field. Then enter the file name of the firmware and the path name, if necessary, in "Downloadable File Name". In the "Software Update on Next Reboot" field, click on "Enable".
- Enter your password. To wait until later to apply the update with a restart, click "Apply". To start the update immediately, click "Apply and Reboot".
- Check the execution of the update by checking the firmware version under "Device Information/General".
   In the event of an error during the download, a restart repeats the download. To abort the update, set "Disable" in the "Software Update on Next Reboot" field.

| Software Update                                                                                                    | 12                                                                                |                                                                                       |
|----------------------------------------------------------------------------------------------------|-----------------------------------------------------------------------------------|---------------------------------------------------------------------------------------|
| TFTP Server IP Address                                                                                                    | TFTP:// 172.16.40                                                                 | .201                                                                                  |
| Downloadable File Name                                                                                                    | c2703981.fw                                                                       |                                                                                       |
| Software Update on Next<br>Reboot                                                                                          | C Enable                                                                          | Oisable                                                                               |
| TFTP Update Status                                                                                                    | A Firmware Update<br>last restart.                                                | was not initiated before the                                                          |
| If the software update status<br>to load new software within t<br>the software update status.<br>of the IL ETH BK DI8 DO4. | s is set to enable the IL<br>he next reboot. Press t<br>The settings will take e  | . ETH BK DI8 DO4 will try<br>he apply button to change<br>ffect after the next reboot |
| Enter password                                                                                                    | Apply                                                                             | Apply and Reboot                                                                      |
| Software Update via FTP on<br>Next Reboot                                                                                  | C Enable                                                                          | Disable                                                                               |
| If the software update statu:<br>to load new software after re<br>the software update status a                             | s is set to enable, the l<br>boot. Press the apply a<br>and start (eboot of the l | L ETH BK DI8 DO4 will try<br>and reboot button to chang<br>L ETH BK DI8 DO4.          |
| Enter password                                                                                                    |                                                                                   | Apply and Reboot                                                                      |

Figure 11 "Software Update" menu

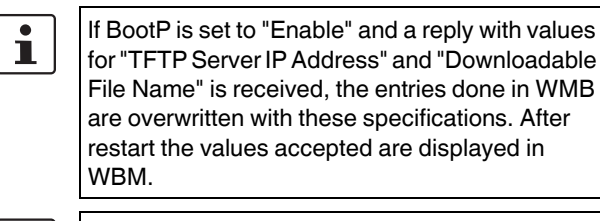

In the event of an error during Flash programming (e.g., voltage interrupt), the bus coupler can only be restarted by repeating the update. The bus coupler starts the update automatically after a restart. Access to WBM is no longer possible.

#### 10.6 Process data access via XML

The integrated web server of the IL ETH BK DI8 DO4 2TX-PAC offers the option of accessing the process data of the connected Inline terminals via a web page in XML format.

You can access the web pages via a standard web browser. For calling the XML pages with the process data enter the address in the following format in the address line of the browser:

http://<IP address>/procdata.xml

#### 10.7 XML file structure

The XML file contains different data areas:

#### **IL\_STATION**

Frame for the entire XML file. The mandatory elements of this frame are IL\_BUS\_TERMINAL and IL\_BUS.

#### IL\_BUS\_TERMINAL

This data area contains information on the entire Inline station (bus coupler and all connected terminals). This data area includes: TERMINAL\_TYPE, the module name NAME, the IP address IP\_ADDRESS, the number of connected terminals MODULE\_NUMBER, the local bus diagnostic status register DIAGNOSTIC\_STATUS\_REGISTER, and the local bus diagnostic parameter register DIAGNOSTIC\_PARAMETER\_REGISTER.

#### TERMINAL\_TYPE

This area contains the name of the bus coupler, which is always IL ETH BK DI8 DO4.

#### NAME

Contains the user-specific station name. The station name can be modified via WBM.

## **IP\_ADDRESS**

Contains the IP address of the station.

#### MODULE\_NUMBER

Contains the number of connected Inline terminals, including local I/Os. In the event of a bus error, the number of the last known operable configuration is indicated.

#### DIAGNOSTIC\_STATUS\_REGISTER

Contains the INTERBUS status, represented by all bits of the diagnostic status register. A detailed description can be found in the diagnostic parameter register. Whenever an error bit is set, the diagnostic parameter register is rewritten.

#### IL\_BUS

Frame for the connected Inline terminals.

#### IL\_MODULE

Frame for the data of an individual Inline terminal. The terminals are numbered consecutively from one to a maximum of 63.

#### MODULE\_TYPE

Contains the terminal type. Possible types are DI, DO, DIO, AI, AO, AIO, and PCP.

#### **PD\_CHANNELS**

Number of process data channels in an Inline terminal. For digital terminals the number of channels is equal to the number of supported bits. For other terminals, the number of process data words is indicated. Example: An IB IL AO 2 has two process data channels and an IB IL 24 DO 8 has eight bits and eight process data channels.

#### PD\_WORDS

Number of process data words in an Inline terminal. Please note that analog terminals always have the same number of output and input words. An IB IL AO 2 therefore also has two input channels and an IB IL AI 2 also has two output channels.

#### PD\_IN

This area is used by all terminals that occupy input data. The number of process data words depends on the terminal type.

#### Examples:

a) Inline terminal with two active inputs

<IL\_MODULE number="1"> <MODULE\_TYPE>DI</MODULE\_TYPE> <PD\_CHANNELS>2</PD\_CHANNELS> <PD\_WORDS>1</PD\_WORDS> <PD\_IN word="1">3</PD\_IN> </IL\_MODULE>

b) Inline terminal with two digital inputs and only the second input is active.

<IL\_MODULE number="3"> <MODULE\_TYPE>DI</MODULE\_TYPE> <PD\_CHANNELS>2</PD\_CHANNELS> <PD\_WORDS>1</PD\_WORDS> <PD\_IN word="1">2</PD\_IN> </IL\_MODULE>

c) Inline terminal with 16 digital inputs and the 13th and the 14th inputs are active.

<IL\_MODULE number="7"> <MODULE\_TYPE>DI</MODULE\_TYPE> <PD\_CHANNELS>16</PD\_CHANNELS> <PD\_WORDS>1</PD\_WORDS> <PD\_IN word="1">12288</PD\_IN> </IL\_MODULE>

The input word returns the value 12288  $(2^{12} + 2^{13})$ .

d) Inline terminal with two analog inputs, only the first channel being active (14970).

<IL\_MODULE number="10"> <MODULE\_TYPE>AI</MODULE\_TYPE> <PD\_CHANNELS>2</PD\_CHANNELS> <PD\_WORDS>2</PD\_WORDS> <PD\_IN word="1">14970</PD\_IN> <PD\_IN word="2">8</PD\_IN> <PD\_OUT word="1">>0</PD\_OUT> </IL\_MODULE>

#### PD\_OUT

oner

This area is used by all terminals with output data. The use of bits is identical with that in PD\_IN.

In the event of an error in the Inline station, this is indicated in the diagnostic registers. The D LED flashes on the bus coupler. The process data is invalid because only internal values are indicated, not the values on the local bus.

In order to make sure that only valid data is displayed, the diagnostic register must also always be requested. The same is true in the event of a faulty configuration. In this case, the local bus does not run and only internal values can be read in the XML file.

In the event of a peripheral fault, all data is valid, except for the data of the faulty terminal.

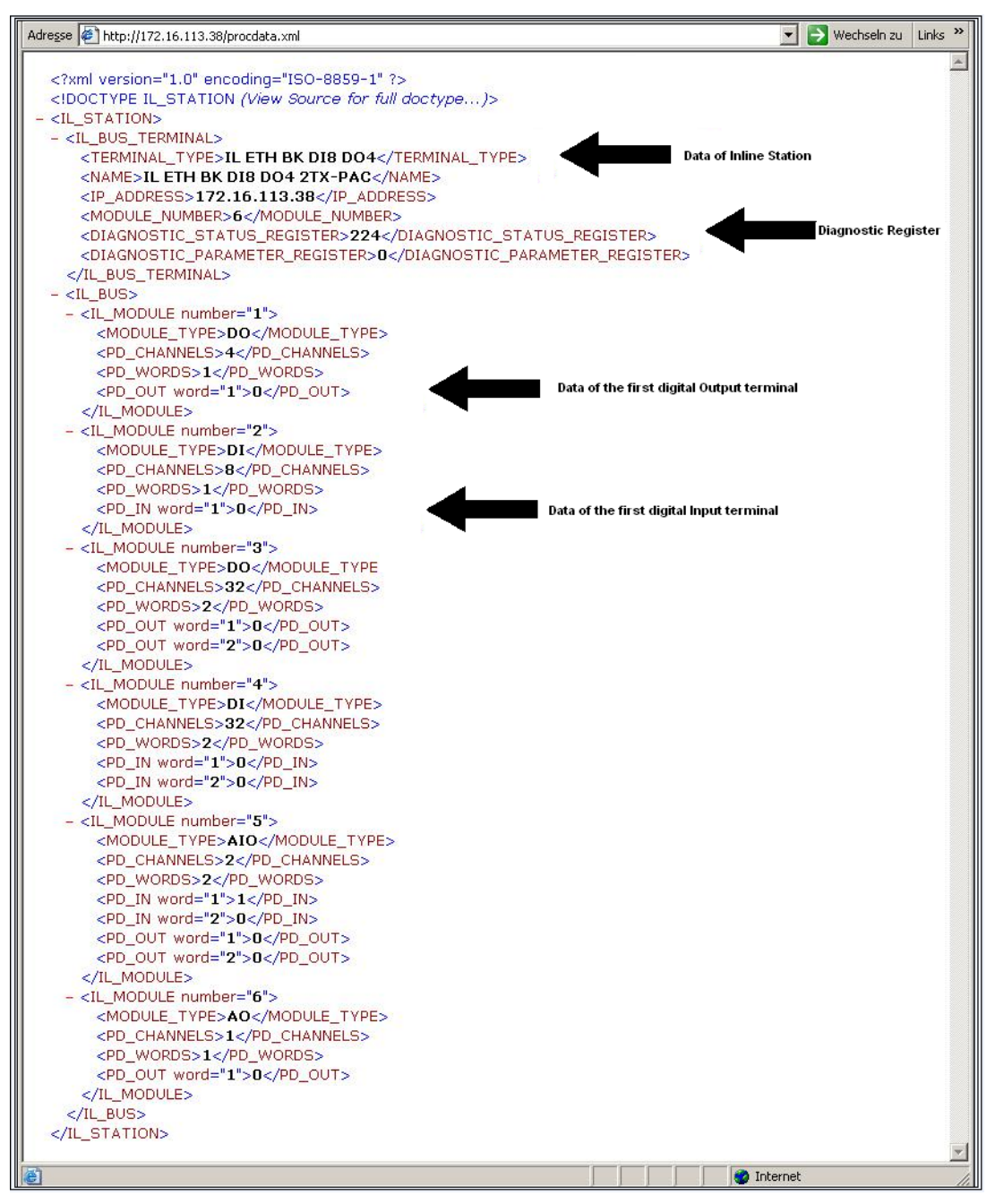

Figure 12 Screen for XML data

## 11 Startup behavior of the bus coupler

The startup behavior of the bus coupler is specified via two system parameters, plug and play mode (Var ID 2240<sub>hex</sub>) and expert mode (Var ID 2275<sub>hex</sub>). By default upon delivery, plug and play mode is activated and expert mode is deactivated.

#### 11.1 Plug and play mode

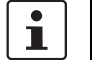

Please note that the following description is valid when expert mode is deactivated.

#### Plug and play mode active

The IL ETH BK DI8 DO4 2TX-PAC supports plug and play mode (P&P). This mode enables Inline terminals connected in the field to be started up using the bus coupler without a higher-level computer. The P&P mode status (active or inactive) is stored retentively on the bus coupler. The current mode is displayed via the PP LED. In P&P mode, the connected Inline terminals are detected and their function checked. If this physical configuration is ready to operate, it is started, however writing outputs is not enabled.

To enable writing outputs, P&P mode must be deactivated. The deactivation of P&P mode is also the signal to save the active configuration as the reference configuration.

#### Plug and play mode inactive

When P&P mode is deactivated, the reference configuration is compared to the physical configuration. If they are the same, the bus coupler is set to the RUN state.

If the reference configuration and the physical configuration differ, the CO LED lights up and process data exchange is no longer possible for safety reasons.

In order to operate the bus you have the following two options:

- 1. Restore the original configuration so that the reference configuration and the physical configuration are the same again
- 2. Activate P&P mode and restart the bus coupler so that the active physical configuration is accepted as the reference configuration

#### 11.2 Expert mode

#### Expert mode inactive

If expert mode is deactivated (default upon delivery), the bus coupler runs as described in 11.1.

#### Expert mode active

nts.d

If expert mode is active, the bus is not started automatically. The user must set the station to the RUN state using the appropriate firmware commands such as CREATE\_CONFIGURATION, 0710<sub>hex</sub> and START\_DATA\_TRANSFER, 0701<sub>hex</sub>. The PP and CO LEDs are not used.

## 11.3 Possible combinations of modes

| P&P mode | Expert<br>mode | Description/effect                                                                                                    | Diagram              |
|----------|----------------|----------------------------------------------------------------------------------------------------|----------------------|
| Inactive | Inactive       | Normal case - the station sets valid configurations to the RUN state. Process data exchange is possible.                                      | Figure 13 on page 19 |
| Active   | Inactive       | The connected configuration is stored as the reference configuration and the station is set to the RUN state. Process data cannot be written. | Figure 14 on page 19 |
| Any      | Active         | The bus is not started automatically, instead it waits for firmware commands from the user.                                                   |                      |

#### 11.4 Startup diagrams for the bus coupler

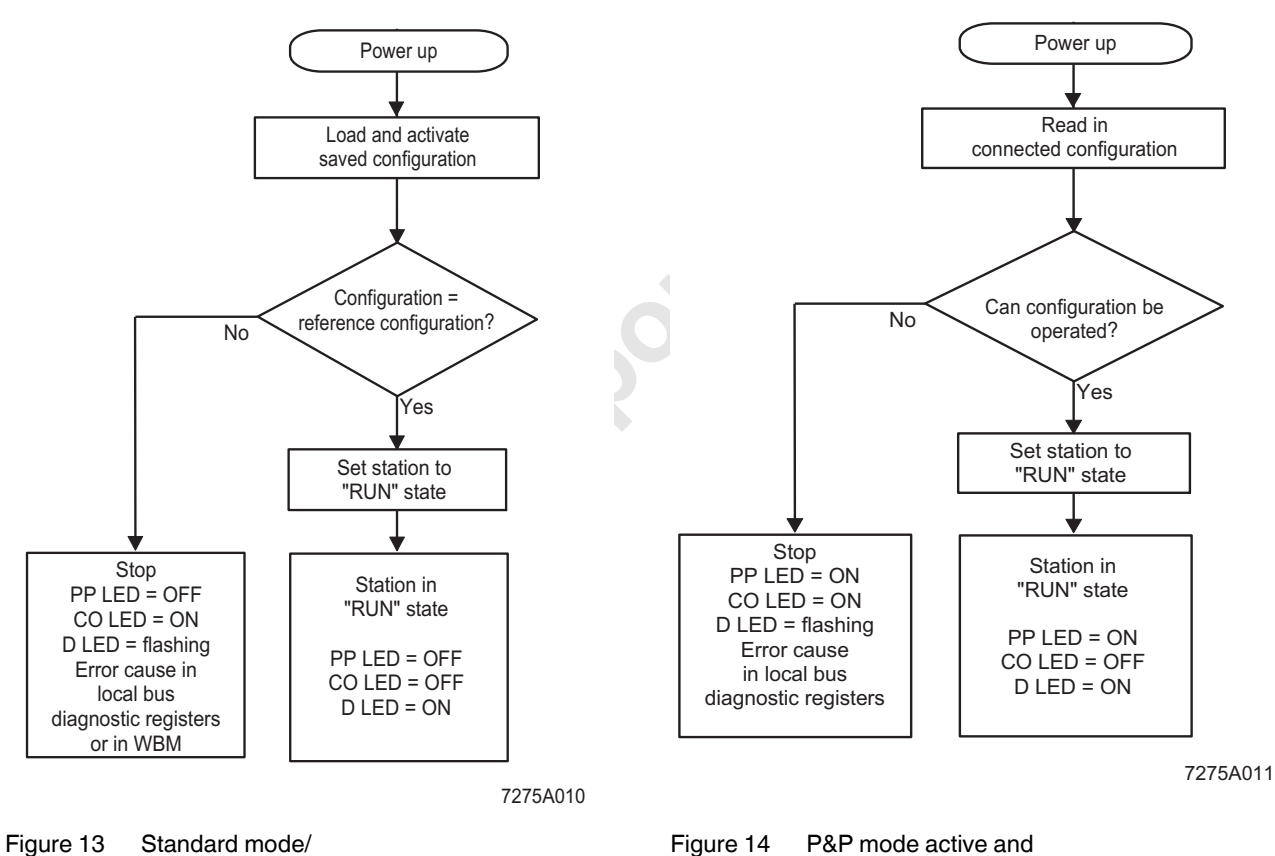

P&P and expert mode inactive

gure 14 P&P mode active and expert mode inactive

1

When expert mode is deactivated, the bus coupler must be restarted for the change to take effect.

# 11.5 Changing and starting a configuration in P&P mode

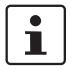

Ensure that plug and play mode is activated and expert mode is deactivated.

The following steps must be carried out when **changing** an existing configuration:

Switch off the supply voltage.

Change the configuration.

Switch on the supply voltage.

A configuration is **started** as shown in the flowchart (see Figure 13 and Figure 14). During startup, please observe the following:

- Once the bus coupler has been switched on, the previously found configuration is read and started, as long as no errors are present.
- All connected Inline devices are integrated in the active configuration if the DIAG LEDs are continuously lit on all terminals.
- To prevent the accidental use of the wrong configuration, process data can only be accessed when P&P mode has been deactivated.
- i

When P&P mode is active, access to process data is rejected with the error message 00A9<sub>hex</sub> (ERR\_PLUG\_PLAY). The outputs of the entire Inline station are reset in P&P mode. P&P mode is activated either using WBM, the Modbus command register or the "Set\_Value" command via Ethernet. Once P&P mode has been switched off, the bus is only started if the existing configuration and the reference configuration are the same.

## 12 Monitoring functions

Monitoring functions with different features are available for monitoring Ethernet communication.

- Process data watchdog (process data monitoring)
- Connection monitoring for Modbus (see "Modbus connection timeout" on page 27) and DTI

The monitoring functions differ according to the features/ functions that need to be monitored. Depending on the application requirements, the appropriate monitoring function can be activated. By default upon delivery, the process data watchdog is activated.

| Monitoring                                               | Monitoring                        |                                         |                                    |                                   |
|----------------------------------------------------------|-----------------------------------|-----------------------------------------|------------------------------------|-----------------------------------|
| mechanism                                                | the<br>client<br>applica-<br>tion | the<br>indivi-<br>dual<br>chan-<br>nels | the<br>Ethernet<br>connec-<br>tion | <br>process<br>data ex-<br>change |
| Process data<br>watchdog<br>(process data<br>monitoring) | X                                 | _                                       | х                                  | х                                 |
| Connection<br>monitoring<br>for Modbus<br>and DTI        | Х                                 | Х                                       | Х                                  | -                                 |

In the event of an error the system responds with a fault response. The user determines the required fault response mode.

#### 12.1 Setting the required fault response mode

The required fault response mode can be set via web-based management, by writing to Modbus register 2002 or using the "Set\_Value" service for variable 2277<sub>hex</sub>. The following fault response modes are available:

| Fault<br>response<br>mode        | Value | Function                                                                                                |
|----------------------------------|-------|----------------------------------------------------------------------------------------------------|
| Standard fault mode              | 0     | All outputs are set to "0".                                                                             |
| Reset fault<br>mode<br>(default) | 1     | The digital outputs are set to "0".<br>Analog outputs are set to the default<br>value for the terminal. |
| Hold last<br>state mode          | 2     | All outputs keep their last value.                                                                      |

#### 12.2 Process data watchdog/ process data monitoring

i

| Fault Response Mode                                       | <ul> <li>Reset Fault Mode (default)</li> <li>Standard Fault Mode</li> <li>Hold Last State Mode</li> </ul> |
|-----------------------------------------------------------|----------------------------------------------------------------------------------------------------|
| Process Data Watchdog<br>Timeout                          | 500 ms                                                                                                    |
| The time is indicated in mi<br>A value of 0 ms disables t | illiseconds and ranges from 200 ms to 65,000 ms.<br>he Process OUT Data Monitoring.                       |
| Enter password                                            | Apply                                                                                                    |
| Network Failure                                           |                                                                                                    |
| Status                                                    | No network failure (nF) occurred.                                                                         |
| Oracos                                                    |                                                                                                    |

By default upon delivery, the process data

watchdog is activated with a 500 ms timeout.

Figure 15 Process data monitoring configuration in WBM

#### Process data watchdog function

A process data watchdog is integrated into the IL ETH BK DI8 DO4 2TX-PAC to avoid uncontrolled setting/ resetting of the Inline station outputs in the event of an error.

If station outputs are set, the controlling process must be able to access the station. In the event of an error, e.g., network line interrupted or function error in the controlling process, the bus terminal can respond appropriately via the process data watchdog. By default upon delivery, the watchdog is activated with a 500 ms timeout. The first write process activates the process data watchdog. The next write process is expected during the timeout period (default: 500 ms). During error-free operation, the write process is performed during the timeout period and the watchdog is restarted (triggered).

Reading calls do not trigger the process data watchdog.

#### NET FAIL

If there is no triggering during the timeout period, an error occurred. Two responses follow:

- The selected fault response mode is executed
- The NetFail signal is set (the Net Fail LED is red).

The reason for setting the Net Fail signal is listed in the reason code.

For safety reasons, the user cannot stop the watchdog once it has been activated. If the user terminates the controlling application, there is no watchdog triggering; when the timeout period elapses, the Net Fail signal is set and the selected fault response mode is executed. After the watchdog has performed its task, the outputs are only enabled again after acknowledgment.

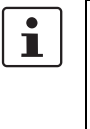

When the error is acknowledged, the watchdog is restarted. This means that it must be triggered during the timeout period, otherwise an error is detected again.

#### Configuration of the process data watchdog

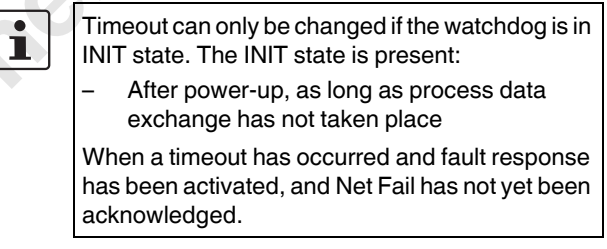

The process data watchdog timeout period can be configured from 200 ms to 65000 ms. Timeout periods can be set via web-based management, by writing to Modbus register 2000 or using the "Set\_Value" service for variable 2233<sub>hex</sub>.

#### Deactivating the process data watchdog

The process data watchdog can only be deactivated if it is in the INIT state. For deactivation, the timeout value is set to zero.

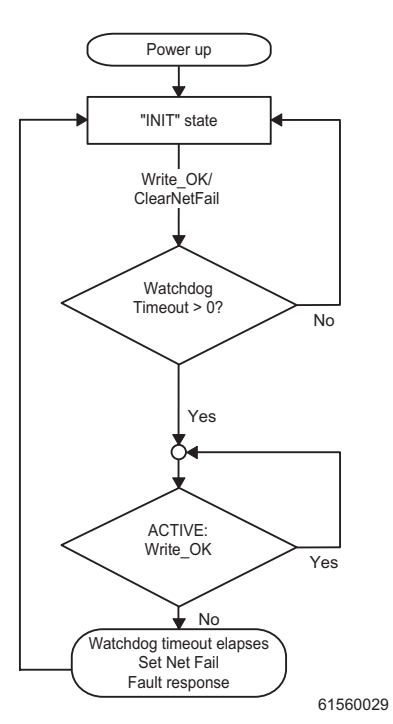

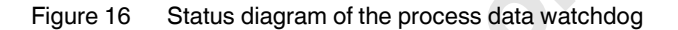

#### Fault response acknowledgment

The Net Fail signal can be acknowledged via web-based management via Modbus, by writing command 0002<sub>hex</sub> to command register 2006 or using the "ETH\_CIrNet FailStatus" function.

#### Reasons for fault response

The reasons for a fault response and a set Net Fail signal can be accessed via web-based management, Modbus register 2004 or the "ETH\_GetNet FailStatus" service.

#### Possible reasons:

| DDI_NF_TASK_CREAT_ERR                 | 0001 <sub>hex</sub> |
|---------------------------------------|---------------------|
| /* Error when starting a task */      |                     |
| DDI_NF_LISTENER_ERR                   | 0002 <sub>hex</sub> |
| /* Listener task error */             |                     |
| DDI_NF_RECEIVER_ERR                   | 0003 <sub>hex</sub> |
| /* Receiver task error */             |                     |
| DDI_NF_ACCEPT_ERR                     | 0004 <sub>hex</sub> |
| /* Accept function error */           |                     |
| DDI_NF_ECHO_SERVER_ERR                | 0005 <sub>hex</sub> |
| /* Echo server task error */          |                     |
| DDI_NF_HOST_CONTROLLER_ERR            | 0006 <sub>hex</sub> |
| /* Host controller task error */      |                     |
| DDI_NF_DTI_TIMEOUT                    | 0007 <sub>hex</sub> |
| /* DTI timeout occurred */            |                     |
| DDI_NF_HOST_TIMEOUT                   | 0008 <sub>hex</sub> |
| /* Host timeout occurred */           |                     |
| DDI_NF_USER_TEST                      | 0009 <sub>hex</sub> |
| /* NetFail set by user */             |                     |
| DDI_NF_CONN_ABORT                     | $000A_{hex}$        |
| /* Connection aborted */              |                     |
| DDI_NF_INIT_ERR                       | 000B <sub>hex</sub> |
| /* Initialization error */            |                     |
| DDI_NF_DTI_WATCHDOG                   | 000C <sub>hex</sub> |
| /* Process data watchdog triggered */ |                     |
| DDI_NF_MBUS_TIMEOUT                   | 000D <sub>hex</sub> |
| /* Modbus timeout occurred */         |                     |

## 13 Modbus protocol

The bus coupler supports a Modbus/TCP server and a Modbus/UDP server with the following features:

#### 13.1 Modbus connections

The bus coupler supports up to eight Modbus/TCP connections at the same time. In this way, a connection can quickly be restored. This means that the client can successfully restore an interrupted Modbus connection. The UDP server is connectionless.

### 13.2 Modbus interface

The Modbus interface according to standard port 502 supports Modbus communication via the bus coupler.

#### 13.3 Modbus conformance classes

The bus coupler supports Modbus conformance class 0.

#### 13.4 Modbus function codes

The following function codes are supported:

| Code no. | Function code            |  |
|----------|--------------------------|--|
| fc3      | Read multiple registers  |  |
| fc4      | Read input registers     |  |
| fc6      | Write single register    |  |
| fc16     | Write multiple registers |  |
| fc23     | Read/write registers     |  |
|          |                          |  |

#### 13.5 Modbus tables

| Special registers                         |                |                                         |
|-------------------------------------------|----------------|-----------------------------------------|
| Modbus<br>register table<br>(16-bit word) | Access         | Function                                |
| 1280                                      | Read/<br>write | Modbus connection<br>monitoring timeout |
| 2000                                      | Read/<br>write | Process data watchdog timeout           |
| 2002                                      | Read/<br>write | Fault response mode                     |
| 2004                                      | Read/<br>write | NetFail reason                          |
| 2006                                      | Read/<br>write | Command register                        |

| PCP                                       |                |                                        |
|-------------------------------------------|----------------|----------------------------------------|
| Modbus<br>register table<br>(16-bit word) | Access         | Function                               |
| 6020 - 6173                               | Read/<br>write | See Modbus PCP registers<br>on page 28 |

| Diagnostics                               |           |                                              |
|-------------------------------------------|-----------|----------------------------------------------|
| Modbus<br>register table<br>(16-bit word) | Access    | Function                                     |
| 7996                                      | Read only | Status register                              |
| 7997                                      | Read only | Local bus diagnostic status register         |
| 7998                                      | Read only | Local bus diagnostic<br>parameter register 1 |
| 7999                                      | Read only | Local bus diagnostic<br>parameter register 2 |

| Process data (dynamic table)                  |                |                       |
|-----------------------------------------------|----------------|-----------------------|
| Modbus<br>register<br>table-(16-bit<br>words) | Access         | Function              |
| 8000                                          | Read only      | Local digital inputs  |
| 8001 -<br>(8000+X)                            | Read only      | Bus inputs (X words)  |
| (8001+X)                                      | Read/<br>write | Local digital outputs |
| (8002+X) -<br>(8001+X+Y)                      | Read/<br>write | Bus outputs (Y words) |

#### 13.6 Assignment of process data

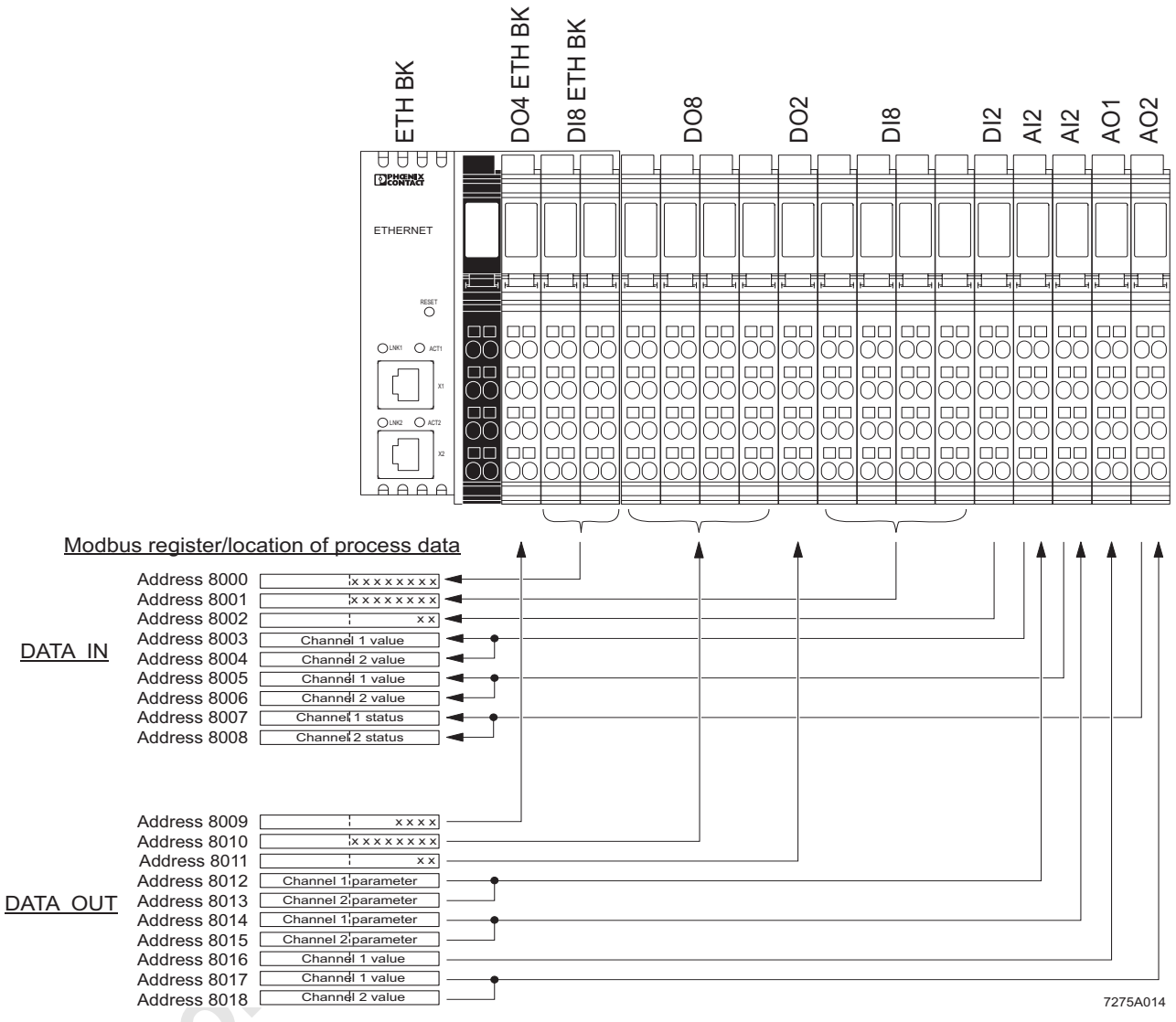

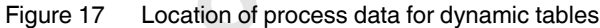

#### 13.7 Diagnostic registers

#### Status register

Address:

- Modbus: Register 7996

Using the Ethernet host controller, e.g., PLC, the user can read current diagnostic information from the network interface status word without the need for configuration software.

Only the two least significant bits (bit 0 and bit 1) have a function. Bit 2 to bit 15 are reserved.

- Bit 0 = 0: An error occurred
- (e.g., a bit in the diagnostic register is set).
- Bit 0 = 1: No error
- Bit 1 = 0: No NetFail
- Bit 1 = 1: NetFail present

This results in the following values for the status word:

| Register contents   | Status                                                             |
|---------------------|--------------------------------------------------------------------|
| 0000 <sub>hex</sub> | An error occurred (e.g., a bit in the diagnostic register is set). |
| 0001 <sub>hex</sub> | No error occurred.                                                 |
| 0002 <sub>hex</sub> | A NetFail occurred.                                                |

#### Local bus diagnostic status register

Address:

Modbus: Register 7997

Each bit in the local bus diagnostic status register is assigned a state of the local bus master on the bus coupler. The states in the error bits (USER, PF, BUS, CTRL) are described in greater detail using the diagnostic parameter register. Whenever one of the error bits described above is set, the diagnostic parameter register is rewritten. Otherwise, the diagnostic parameter register has the value 0000<sub>hex</sub>.

| Bit | Constant   | Meaning                                         |
|-----|------------|-------------------------------------------------|
| 0   | USER_BIT   | Application program error                       |
| 1   | PF_BIT     | Local bus device detected a<br>peripheral fault |
| 2   | BUS_BIT    | Error on local bus                              |
| 3   | CTRL_BIT   | Local bus master has an internal error          |
| 4   | DETECT_BIT | Error localization<br>("LOOK FOR FAIL")         |

| Bit | Constant   | Meaning                                    |
|-----|------------|--------------------------------------------|
| 5   | RUN_BIT    | Exchanging data cycles                     |
| 6   | ACTIVE_BIT | Local bus master ACTIVE                    |
| 7   | READY_BIT  | Local bus master READY, selftest completed |

#### **Operating Indicators: READY, ACTIVE, RUN**

The READY, ACTIVE and RUN operating indicators show the current state of the local bus system. The diagnostic parameter register is not used.

After the selftest, the local bus master is ready for operation. The READY indicator bit is set (READY = 1).

If the local bus master has been configured and the configuration frame activated without errors, the system indicates it is active. The READY and ACTIVE indicator bits are set (READY = 1, ACTIVE = 1).

In addition, the RUN indicator bit is set when data exchange is started (READY = 1, ACTIVE = 1 and RUN = 1).

| • |  |
|---|--|
|   |  |

The errors are indicated until they are acknowledged.

#### Error indicators: DETECT, CTRL, BUS, PF, USER

The DETECT error bit shows that an error is preventing further operation of the local bus (DETECT = 1). The outputs return to the set state, see page 20. The diagnostic routine searches for the error cause.

Once the error cause has been detected, the DETECT error bit will be reset (DETECT = 0) and the error indicated in the USER, PF, BUS and CTRL bits. The diagnostic parameter register and the extended diagnostic parameter register provide a detailed description of the error cause.

## Error with local bus shutdown

| Error bit/location                            | Contents of the<br>diagnostic<br>parameter register |
|-----------------------------------------------|-----------------------------------------------------|
| CTRL = 1                                      | Error code                                          |
| Probably local bus master/<br>hardware error. |                                                     |
| BUS = 1                                       | Error location                                      |
| Error on a local bus segment.                 |                                                     |

#### Error without local bus shutdown

| Error bit/location                                         | Contents of the<br>diagnostic<br>parameter register |
|------------------------------------------------------------|-----------------------------------------------------|
| PF = 1                                                     | Error location                                      |
| Fault on the peripheral side of a local bus device:        |                                                     |
| <ul> <li>Short circuit at the output</li> </ul>            |                                                     |
| <ul> <li>Sensor/actuator supply not<br/>present</li> </ul> | G                                                   |
| USER = 1                                                   | Error code                                          |
| User error, e.g., due to incorrect parameters              |                                                     |

#### Local bus diagnostic parameter register 1

Address:

– Modbus: Register 7998

For detected local bus errors, the local bus diagnostic parameter register contains the error location:

Device number of a device,

e.g., "0.3" for bus segment 0; device 3  $\,$ 

Error location, e.g., device number 0.3

| Segment | number | Position i | n the segment |
|---------|--------|------------|---------------|
| 0       | 0      | 0          | 3             |
| r       | ı      | -          | n+1           |
| 7       | 0 1    | 7'''       | 0             |
|         |        |            | 7275-2007     |

Figure 18 Contents of the local bus diagnostic parameter register (example)

## Local bus diagnostic parameter register 2 Address:

Modbus: Register 7999

Local bus diagnostic parameter register 2 contains additional information about the error codes.

#### 13.8 Special registers

#### Modbus connection timeout

#### Modbus: Register 1280

A monitoring mechanism can be activated for every Modbus/TCP connection in order for the bus coupler to detect an error on the network (e.g., faulty cable) or in the client (operating system crash or error in the TCP/IP protocol stack) and respond accordingly. The monitoring mechanism is activated via the relevant TCP connection on the first read or write procedure.

To change the timeout value for the relevant TCP connection, write the new timeout value to the timeout table to the special address 1280 using the functions fc6 or fc16. The value of this entry is the value of the timeout table. The time is specified in milliseconds in the range from 200 ms to 65000 ms.

A timeout value of "0" deactivates the monitoring function. Values between 1 ms and 199 ms, and values greater than 65000 ms generate exception response 3 (ILLEGAL DATA VALUE).

1

Connection monitoring with the new timeout values is only activated after a Modbus/TCP function has been executed on the relevant TCP connection.

After the first access by a Modbus/TCP function, all other access must be carried out using the entered timeout value. Otherwise, fault response mode is activated and the Modbus/TCP connection is disabled.

#### Process data watchdog timeout

Modbus: Register 2000

Setting or reading the timeout value for the process data watchdog. The time is specified in milliseconds in the range from 200 ms to 65000 ms. A timeout value of "0" deactivates the watchdog.

#### Fault response mode

– Modbus: Register 2002

Setting or reading the fault response mode. For information on fault response mode settings, please refer to Section "Setting the required fault response mode" on page 20.

#### NetFail reason

Address:

Modbus: Register 2004

As soon as the NetFail signal is set, the cause can be read out via this register. If there is no NetFail signal, the register is 0.

#### Command register

Modbus: Register 2006

The network interface command register can be used to transmit commands with basic functions to the bus coupler using the Ethernet host controller, e.g., PLC.

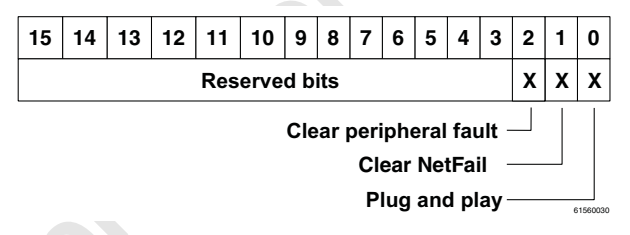

#### Figure 19 Command word

## 14 Modbus/TCP PCP registers

The PCP registers are divided into two classes:

- Communication registers for exchanging data with the desired PCP device
- Configuration registers for selecting the invoke ID, index, and subindex of the PCP device

The IL ETH BK DI8 DO4 2TX-PAC supports 16 PCP devices, therefore 16 communication registers and 24 configuration registers are supported.

**Example:** In order to read object 5FE0<sub>hex</sub> of an IB IL RS 232 terminal with communication reference 4, first set the configuration registers (6041 - 6043) to the desired values with the fc16 command (e.g., 6041 index: 5FE0<sub>hex</sub>, 6042 subindex: 0<sub>hex</sub>, 6043 invoke ID: 0<sub>hex</sub>). The fc3 command can then be used to read 29 words via communication register 6040.

A Modbus function is only ever used for read/write access to a PCP index. For example, the fc3 command cannot be used to read 20 words from registers 6020 to 6039.

The communication register contains a different value range due to the selected values of the register and the terminal used. Therefore, the IB IL RS 232 terminal, for example, has three different PCP objects: two objects are one word long, but the third is 29 words long. The three configuration registers can be read/written with a single Modbus command. An attempt to access a reserved register generates an exception response.

ninecc

| Commu     | inication | Configuration | Remark    |
|-----------|-----------|---------------|-----------|
| reference | register  | register      |           |
| CR 2      | 6020      |               |           |
|           |           | 6021          | Index     |
|           |           | 6022          | Subindex  |
|           |           | 6023          | Invoke ID |
|           |           | 6024 - 6029   | Reserved  |
| CR 3      | 6030      |               |           |
|           |           | 6031          | Index     |
|           |           | 6032          | Subindex  |
|           |           | 6033          | Invoke ID |
|           |           | 6034 - 6039   | Reserved  |
| CR 4      | 6040      |               |           |
|           |           | 6041          | Index     |
|           |           | 6042          | Subindex  |
|           |           | 6043          | Invoke ID |
|           |           | 6044 - 6049   | Reserved  |
|           |           |               |           |
| CR 16     | 6160      |               |           |
|           |           | 6161          | Index     |
|           |           | 6162          | Subindex  |
|           |           | 6163          | Invoke ID |
|           |           | 6164 - 6169   | Reserved  |
| CR 17     | 6170      |               |           |
|           |           | 6171          | Index     |
|           |           | 6172          | Subindex  |
|           |           | 6173          | Invoke ID |
|           |           | 6174 - 6179   | Reserved  |

#### 15 **Device Driver Interface (DDI)**

The IL ETH BK DI8 DO4 2TX-PAC bus coupler supports access via the Device Driver Interface (DDI).

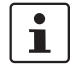

A driver for Windows NT, Windows 2000, and Windows XP can be downloaded at www.download.phoenixcontact.com under the name "Ethernet Driver 2.0. exe". Drivers for other operating systems are available from Phoenix Contact on request.

onentso Using this interface requires the appropriate driver to be installed on the host. For a detailed description of the services, please refer to the "Driver Reference Manual for G4-Based Controller Boards Using PC Bus and Ethernet", see page 3.

The following services are supported:

#### Services for remote access to the DDI 15.1

- \_ DDI\_DevOpenNode()
- DDI\_DevCloseNode () \_
- DDI DTI ReadData () \_
- DDI\_DTI\_WriteData() \_
- DDI\_DTI\_ReadWriteData ()
- DDI\_MXI\_SndMessage()
- DDI\_MXI\_RcvMessage() \_
- GetIBSDiagnostic () \_

## 15.2 Connection and error monitoring

- ETH\_SetDTITimeoutCtrl () \_
- ETH\_ClearDTITimeoutCtrl () \_
- ETH\_SetNet Fail ()
- ETH\_GetNet FailStatus () \_
- ETH\_ClrNet FailStatus ()
- ETH\_SetNet FailMode() \_
- \_ ETH\_GetNet FailMode ()

#### Services for process data monitoring 15.3

- ETH ActivatePDinMonitoring ()
- ETH\_DeactivatePDinMonitoring ()

#### 15.4 Assignment of process data

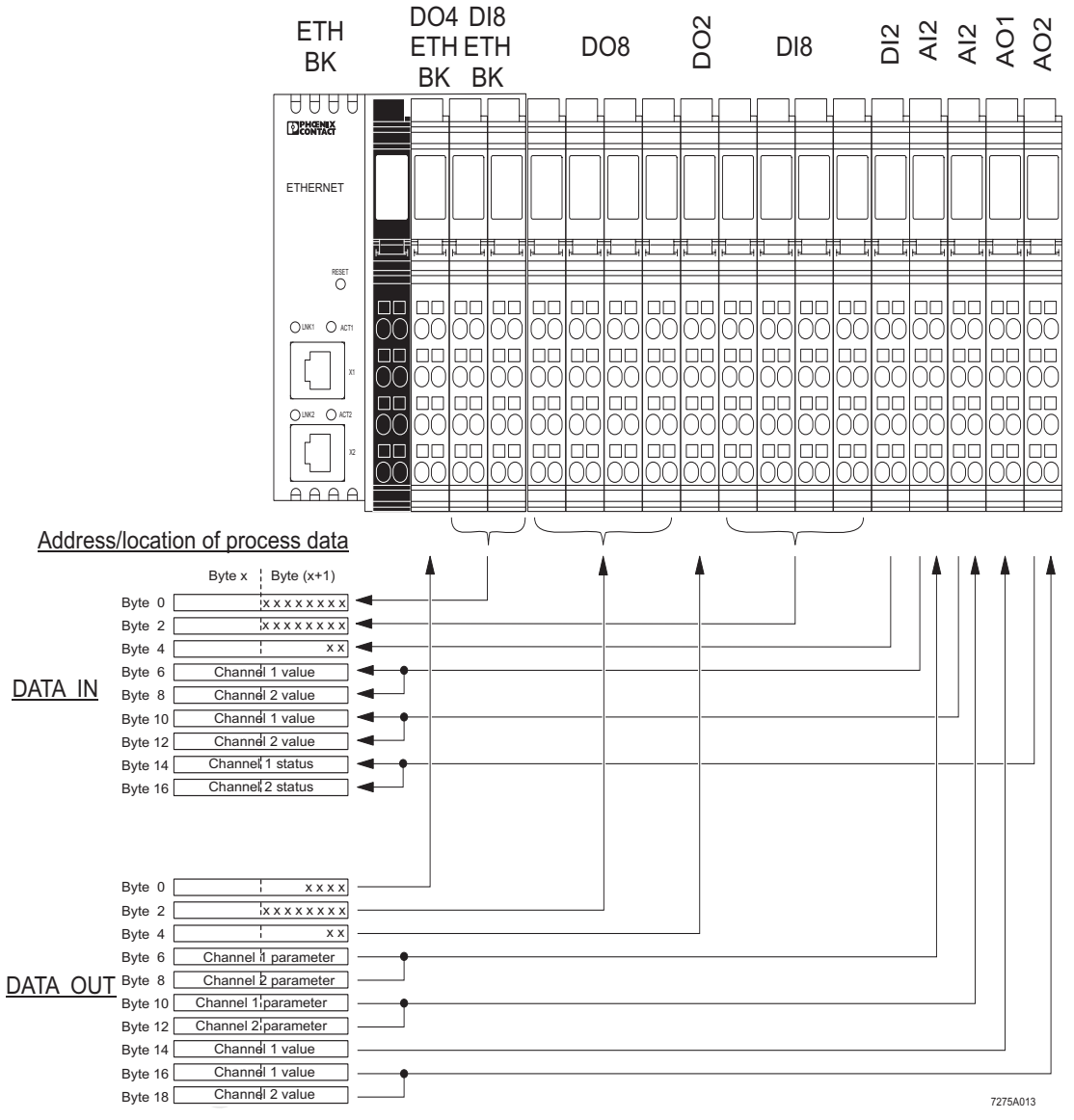

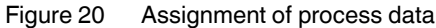

## 16 Firmware services

As it is not necessary to use each firmware service in both operating modes (expert mode active/inactive), the following table indicates the assignment of the services to the operating modes. If the services are not used as specified in the table, this may cause the firmware to behave as follows:

- 1. The service is not permitted in this mode and is rejected with a negative acknowledgment.
- 2. The service is executed and terminated with a positive acknowledgment. The effect of this service is removed by the firmware. Supported firmware services that can be used in every operating mode:

| Code                | Services                    | Function                                                  |  |
|---------------------|-----------------------------|-----------------------------------------------------------|--|
| 0309 <sub>hex</sub> | Read_Configuration          | Reads various entries of the configuration directory      |  |
|                     |                             | Used_Attributes: 0002 <sub>hex</sub> = Device code        |  |
| 030B <sub>hex</sub> | Complete_Read_Configuration | Reads all device data for a configuration                 |  |
|                     |                             | Used_Attributes: 0002 <sub>hex</sub> = Device code        |  |
| 0315 <sub>hex</sub> | Read_Device_State           | Reads status of local bus devices                         |  |
|                     |                             | Device_State_Mask: 0008 <sub>hex</sub> = Peripheral fault |  |
| 0316 <sub>hex</sub> | Get_Error_Info              | Requests additional error information                     |  |
| 032A <sub>hex</sub> | Get_Version_Info            | Reads version information                                 |  |
| 032B <sub>hex</sub> | Get_Diag_Info               | Reads local bus counters                                  |  |
|                     |                             | Diag_Info_Attr: 0004 <sub>hex</sub> = Global_Count        |  |
| 0351 <sub>hex</sub> | Read_Value                  | Reads system parameters                                   |  |
| 0714 <sub>hex</sub> | Control_Device_Function     | Sends control commands to local bus devices               |  |
| -                   |                             | Device_Function:                                          |  |
|                     |                             | 0003 <sub>hex</sub> = Conf_Dev_Err                        |  |
|                     |                             | 0004 <sub>hex</sub> = Conf_Dev_Err_All                    |  |
| 0750 <sub>hex</sub> | Set_Value                   | Assigns new values to system parameters                   |  |
| 0760 <sub>hex</sub> | Confirm_Diagnostics         | Updates the diagnostic display and registers              |  |
| 0956 <sub>hex</sub> | Reset_Controller_Board      | Resets the controller board                               |  |

Supported firmware services that are only available in expert mode:

| Code                | Services                     | Function                                                                                            |
|---------------------|------------------------------|----------------------------------------------------------------------------------------------------|
| 0306 <sub>hex</sub> | Initiate_Load_Configuration  | Loads a configuration frame (extension not supported)                                               |
| 0307 <sub>hex</sub> | Load_Configuration           | Transmits the device data for a configuration<br>Used_Attributes: 0002 <sub>hex</sub> = Device code |
| 030A <sub>hex</sub> | Complete_Load_Configuration  | Transmits all device data for a configuration<br>Used_Attributes: 0002 <sub>hex</sub> = Device code |
| 0308 <sub>hex</sub> | Terminate_Load_Configuration | Terminates the transmission of configuration data<br>only for automatic parameterization            |
| 030C <sub>hex</sub> | Delete_Configuration         | Deletes a configuration                                                                             |
| 030E <sub>hex</sub> | Control_Parameterization     | Starts or ends the parameterization phase                                                           |
| 0701 <sub>hex</sub> | Start_Data_Transfer          | Starts data transmission                                                                            |
| 0710 <sub>hex</sub> | Create_Configuration         | Reads in the connected configuration                                                                |
| 0711 <sub>hex</sub> | Activate_Configuration       | Compares the saved and connected configuration                                                      |
| 1303 <sub>hex</sub> | Alarm_Stop                   | Resets the local bus                                                                                |

i

For additional information about firmware services, please refer to the IBS SYS FW G4 UM E user manual.

| Variable ID         | System parameter                              | Value/Comment                                                  |
|---------------------|-----------------------------------------------|----------------------------------------------------------------|
| 0104 <sub>hex</sub> | Diagnostic status register (16-bit word)      | Read only                                                      |
| 0105 <sub>hex</sub> | Diagnostic parameter register 1 (16-bit word) | Read only                                                      |
| 010Dhex             | Diagnostic parameter register 2 (16-bit word) | Read only                                                      |
| 2216 <sub>hex</sub> | Current PD cycle time (32-bit word)           | Read only                                                      |
| 2240 <sub>hex</sub> | Plug and play mode (32-bit word)              | 0: Plug and play mode inactive<br>1: Plug and play mode active |
| 2275 <sub>hex</sub> | Expert mode (32-bit word)                     | 0: Expert mode inactive<br>1: Expert mode active               |
| 2277 <sub>hex</sub> | Fault response mode (32-bit word)             | See page 20                                                    |
| 2293 <sub>hex</sub> | Process data watchdog timeout (32-bit word)   | See page 21                                                    |

#### System parameters for the "Set\_Value" (750<sub>hex</sub>) and "Read\_Value" (351<sub>hex</sub>) services

## 17 PCP communication

#### 17.1 Transmission of parameter data

Intelligent devices such as frequency inverters or controllers exchange process data with each other and also exchange larger volumes of data with the control system. Such data can, for example, be used for the startup phase of a machine. This type of parameter data rarely changes and is transmitted when necessary.

The INTERBUS protocol can transmit process data and complex data records (parameter data) at the same time. The comprehensive parameter data is divided into smaller units, transmitted and then recombined.

With INTERBUS, the Peripherals Communication Protocol (PCP) divides the parameter data into individual segments. After the transmission it recombines the data. The protocol software is called PCP. This software provides the necessary services for connection establishment and connection abort, etc.

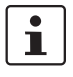

1

For detailed information on PCP communication, please refer to the IBS SYS PCP G4 UM E user manual.

Please note that a maximum of 16 PCP terminals can be connected to a bus coupler.

#### 17.2 Supported PCP commands

The MXI interface of the DDI can be used to send the following PCP commands.

| Service                    | Service code        |
|----------------------------|---------------------|
| Initiate_Request           | 008B <sub>hex</sub> |
| Abort_Request              | 088D <sub>hex</sub> |
| Read_Request               | 0081 <sub>hex</sub> |
| Write_Request              | 0082 <sub>hex</sub> |
| Information_Report_Request | 0885 <sub>hex</sub> |
| Status_Request             | 0083 <sub>hex</sub> |
| Identify_Request           | 0087 <sub>hex</sub> |
| Load_Kbl_Par_Loc_Request   | 0264 <sub>hex</sub> |
| Read_Kbl_Loc_Request       | 0203 <sub>hex</sub> |

#### 17.3 Configuration of the PCP PDU size

The standard PDU size for communication with all Phoenix Contact Inline devices is 64 bytes in the transmit and receive direction.

System couplers such as the ILC 200 UNI have configurable PDU sizes. If another size is configured and an IL ETH BK DI8 DO4 2TX-PAC is used for communication, the bus coupler must also be configured to the values already set on the ILC 200 UNI.

| PHENIX                     | IL ETH BK DI8 DO4 2TX | last update: 9:52:00       |  |  |
|----------------------------|-----------------------|----------------------------|--|--|
|                            | PCP PDU Size Configur | PCP PDU Size Configuration |  |  |
|                            | PDU Size CR 2 64      | Byte 64 Byte               |  |  |
| IL ETH BK                  | PDU Size CR 3 64      | Byte 64 Byte               |  |  |
| General Instructions       | PDU Size CR 4 64      | Byte 64 Byte               |  |  |
| Device Information         | PDU Size CR 5 64      | Byte 64 Byte               |  |  |
| Device Configuration       | PDU Size CR 6 64      | Byte 64 Byte               |  |  |
| 🔄 Fieldline Station        | PDU Size CR 7 64      | Byte 64 Byte               |  |  |
| Services                   | PDU Size CR 8 64      | Byte 64 Byte               |  |  |
| Process Data<br>Monitoring | PDU Size CR 9 64      | Byte 64 Byte               |  |  |
| Remote Diagnostics         | PDU Size CR 10 64     | Byte 64 Byte               |  |  |
| Bus Configuration          | PDU Size CR 11 64     | Byte 64 Byte               |  |  |
| PCP Configuration          | PDU Size CR 12 64     | Byte 64 Byte               |  |  |
| Mome Home                  | PDU Size CR 13 64     | Byte 64 Byte               |  |  |
|                            | PDU Size CR 14 64     | Byte 64 Byte               |  |  |
|                            | PDU Size CR 15 64     | Byte 64 Byte               |  |  |
|                            | PDU Size CR 16 64     | Byte 64 Byte               |  |  |
|                            | PDU Size CR 17 64     | Byte 64 Byte               |  |  |
|                            | Enter Password        | Reboot                     |  |  |

Figure 21 PCP configuration in web-based management

## 18 Simple Network Management Protocol (SNMP)

The bus coupler supports SNMP v1 and v2c.

#### **Management Information Base - MIB**

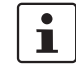

nents

The latest MIBs can be found on the Internet at <u>www.download.phoenixcontact.com</u>.

For the object descriptions, please refer to the ASN1 descriptions of this product. They can be downloaded from Internet at <u>www.download.phoenixcontact.com</u>.

The password for read access is "public" and cannot be modified. By default upon delivery, the password for read/ write access is "private" and can be modified at any time.